## Como configurar entradas CNAME no WHM

| Acesse seu painel de controle WHM e id<br>uma nova entrada CNAME e clique em " | lentifique a opção "Edit DNS Zone", em seguida selecione o domínio que desej<br>Edit". |
|--------------------------------------------------------------------------------|----------------------------------------------------------------------------------------|
| Desça a página até a opção "Add New I                                          | Entries Below this Line" e adicione a entrada como preferir.                           |
| Exemplo da entrada www do tipo CNAM                                            | IE para o domínio <b>hostdime.com.br</b> :                                             |
| www                                                                            | 14400 IN CNAME V hostdime.com.br.                                                      |
| Atenção                                                                        |                                                                                        |
| Atenção<br>Lembre-se que os registros deve                                     | em conter um " <b>." (ponto)</b> no final.                                             |
| Atenção<br>Lembre-se que os registros deve                                     | em conter um " <b>." (ponto)</b> no final.                                             |

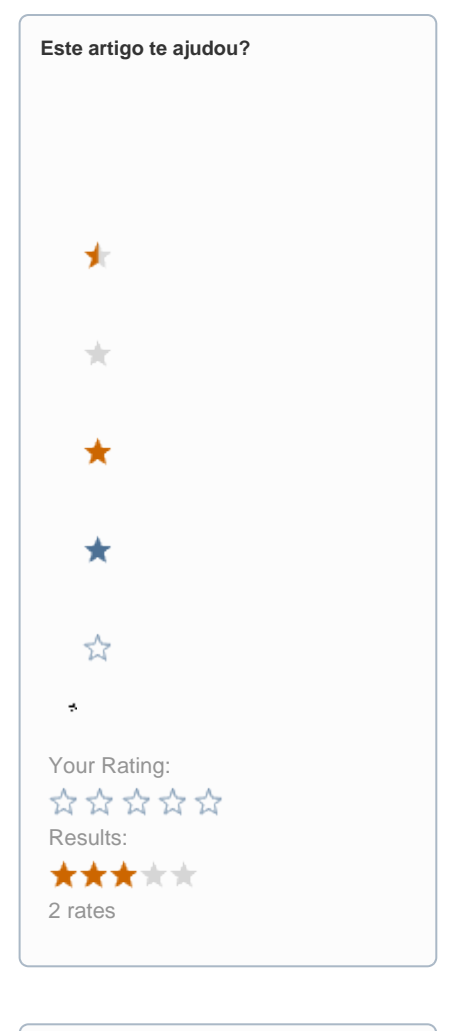

| Ainda precisa de ajuda? |  |
|-------------------------|--|
| ABRIR UM CHAMADO        |  |
|                         |  |